# COMMENT DECLARER MA PRIMO DECLARATION D'IMPAYES

En cas de constitution de l'impayé locatif, **c'est-à-dire à compter du second terme impayé consécutif ou pas (total ou partiel) si la dette dépasse un mois de loyer et charges, le bailleur devra effectuer une déclaration d'impayés à partir de son compte utilisateur.** Dans ce cadre, il s'engage sur l'exactitude et la complétude des informations et doit transmettre les pièces justificatives appropriée

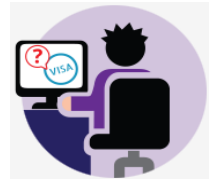

## Etape n°1 :

**Q** Recherche simple Se rendre dans son Q Recherch Numéro de contrat, numéro de mise en jeu espace Visale Choisir le contrat concerné par la .... demande. CONTRAT STATUT BIFN N° MISE EN IEU VERSION DU CONTRAT ACTION Pour la première Monsieur EXEMPLE Xxx déclaration, cliquer sur XXXXX 75015 XX « Action » puis Date de signature du J A10017961844 VALIDE bail :01/06/2018 « Déclarer des Action -Date d'effet du bail :01/06/2018 impayés » Montant du loyers + charges Déclarer des impayés 550,00€ Actualiser mon contra

## Etape n°2 :

- Indiquer si le loyer est à échoir ou à terme échu.
- Inscrire la date d'exigibilité du loyer, c'est à dire le jour du mois où le loyer doit être payé (ou prélevé).
- Valider le jour d'exigibilité.
- Il peut être modifié tant que le dossier n'a pas été traité.
- Après validation de votre saisie et instruction de votre dossier, une demande peut tout de même être effectuée via l'onglet messagerie du dossier pour rectifier ces éléments.

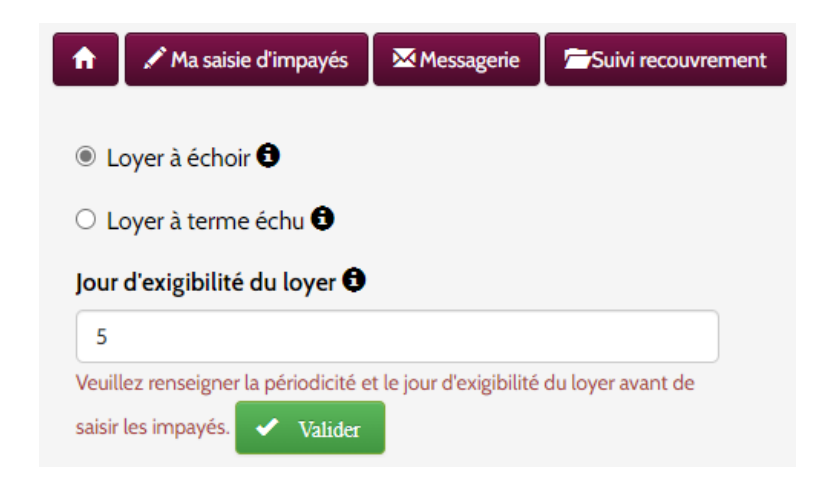

 ✓ Sélectionner « loyer à échoir » lorsque le loyer est exigible en fin de mois (par exemple le 30).

« A terme échu » signifie que le loyer est exigible le mois suivant.

Pour rappel cette information est indiquée sur le bail signé avec votre locataire et est déterminante pour statuer sur la survenance d'un impayé qui commence au lendemain du jour d'exigibilité.

## Etape n°3 :

Saisir les mois de loyer, ligne par ligne en inscrivant le mois concerné, le libellé de l'opération puis les sommes en débit et/ou crédit.

### Procéder à la saisie en sélectionnant le Libellé approprié :

 Les 3 premiers libellés donnent accès à la colonne débit,
 Les suivants à la colonne crédit Loyer et charges quittancés Régularisation de charges quittancée Votre remboursement à la CAF Loyer et charges payés Régularisation de charges payée Versement CAF sur votre compte

#### Pour chaque mois, inscrire par ligne :

 Le loyer attendu figurant sur le contrat d'occupation en débit : sélectionner « loyer et charges quittancés »

|   | Date de déclaration | Mois concerné | Libellé de l'opération      | Débit | Crédit |  |
|---|---------------------|---------------|-----------------------------|-------|--------|--|
| - | 21/01/2020          | 01/20         | Loyer et charges quittancés | 380   | 0      |  |

Le loyer et les charges réglés par le locataire en crédit : sélectionner « loyers et charges payés ».
 Si aucun paiement n'a été effectué par le locataire, ne rien renseigner.

|   | Date de déclaration | Mois concerné | Libellé de l'opération      |   | Débit | Crédit |  |
|---|---------------------|---------------|-----------------------------|---|-------|--------|--|
| - | 21/01/2020          | 01/20         | Loyer et charges quittancés | • | 380   | 0      |  |
| - | 21/01/2020          | 01/20         | Loyer et charges payés      | • | 0     | 100    |  |

 En cas de versement d'allocation logement : inscrire les versements CAF reçus (pour le mois en cours) en crédit et/ou remboursés en débit.

|   | Date de déclaration | Mois concerné | Libellé de l'opération         | Débit   | Crédit |  |
|---|---------------------|---------------|--------------------------------|---------|--------|--|
| - | 21/01/2020          | 01/20         | Loyer et charges quittancés    | <br>380 | 0      |  |
| ÷ | 21/01/2020          | 01/20         | Loyer et charges payés         | 0       | 100    |  |
| - | 21/01/2020          | 01/20         | Versement CAF sur votre compte | 0       | 60     |  |

 Si des régularisations de charges sont intervenues : inscrire la régularisation « quittancée » (cette dernière doit être justifiée pour valider la saisie) et « payée » en crédit.

|            | Date de déclaration         | Mois concerné               | Libellé de l'opération                       |         | Débit     | Crédit |  |
|------------|-----------------------------|-----------------------------|----------------------------------------------|---------|-----------|--------|--|
| -          | 21/01/2020                  | 01/20                       | Loyer et charges quittancés                  |         | 380       | 0      |  |
| -          | 21/01/2020                  | 01/20                       | Loyer et charges payés                       |         | 0         | 100    |  |
| -          | 21/01/2020                  | 01/20                       | Versement CAF sur votre compte               | ٠       | 0         | 60     |  |
| E.         | 21/01/2020                  | 01/20                       | Régularisation de charges quittancée         |         | 160       | 0      |  |
| -          | 21/01/2020                  | MM/AA                       |                                              |         | Debit     | Gredit |  |
| Les lignes | disposant de montant négati | f ou nul ne seront pas enre | gistrées. Pensez à vérifier votre saisie     |         |           |        |  |
| Attent     | ion : vous devrez fournir   | un justificatif de régular  | risation de charges pour le montant que vous | s venez | de saisir |        |  |

### Plusieurs lignes peuvent donc être saisies sur un seul mois

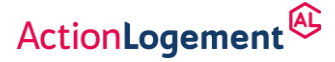

### Attention : vous devez saisir 2 termes de loyers pour votre Primo déclaration

C'est-à-dire que si vous saisissez un terme de loyer + une régularisation de charges, la déclaration d'impayés ne peut pas être validée

|   | Date de déclaration | Mois concerné | Libellé de l'opération               | Débit |
|---|---------------------|---------------|--------------------------------------|-------|
| - | 02/02/2021          | 12/20         | Loyer et charges quittancés          | 150   |
| - | 02/02/2021          | 12/20         | Régularisation de charges quittancée | 50    |

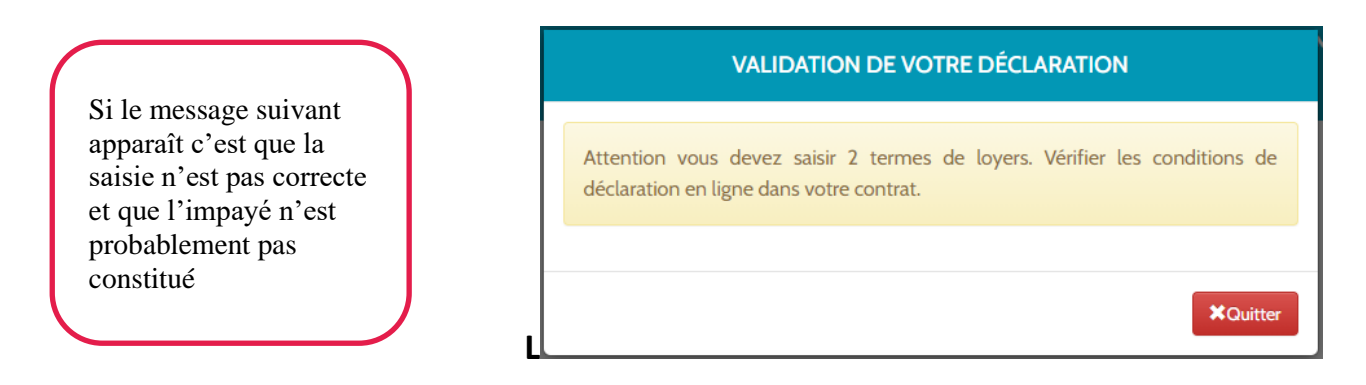

✓ Vérifiez les conditions de déclaration en ligne dans votre contrat.

# Etape n°4 :

Si vous gérez votre bien en direct :

- Renseigner votre situation professionnelle, votre résidence fiscale ainsi que le pays d'exercice de l'activité

| Informations obligatoires conformes<br>établissements financiers en matière | s à la règlementation s'imposant aux<br>e de connaissance de leurs clients. |   |
|-----------------------------------------------------------------------------|-----------------------------------------------------------------------------|---|
| Situation professionnelle                                                   | Situation professionnelle                                                   | ~ |
| Résidence fiscale                                                           | Pays                                                                        | ~ |
| Pays d'exercice de l'activité                                               | Pays                                                                        | ~ |

# Etape n°5 :

- Renseigner l'IBAN et le BIC du RIB du bailleur.
- Valider la saisie en cliquant sur « Enregistrer »
- Le RIB devra être scanné et téléchargé avec l'ensemble des autres pièces.

| MON ESPACE    |                                                                                                    | ð |
|---------------|----------------------------------------------------------------------------------------------------|---|
| DÉCLARATION E | Vous devez saisir l'IBAN et le BIC (voir sur votre RIB) du compte sur lequel vous souhaitez être indemnisé: |   |
| Date de dé    | BIC                                                                                                    |   |
| - 30/05/201   | Zerregister Xinnuler                                                                                        |   |
|               | 8 05/18 Loyer et charges quittancés 🗹 550 0                                                                 |   |

# VISALE

ActionLogement

# Primo déclaration

# Etape n°6 :

- Renseigner la situation du locataire afin d'indiquer s'il est occupant, en préavis ou sorti.
- Valider la saisie en cliquant sur « Suivant »

| VISALE                                                 | DÉCLARATION                                                             | DE LA SITUATION DES LOCATAIRES                                 |                                |
|--------------------------------------------------------|-------------------------------------------------------------------------|----------------------------------------------------------------|--------------------------------|
|                                                        | Veuillez actualiser la déclaration de<br>Locataire au bail<br>Situation | situation des locataires si nécessaire.<br>EXEMPLE<br>En place |                                |
| PAYÉS<br>npayés, préparez vot<br>s exceptionnelles (ré | gularisations annuelles; OM), ver                                       | XAnnuler →Suivant                                              | npayé fourni par un logiciel ( |

- Attention : vous devez d'abord actualiser la dette locative avant de signaler la sortie du ou des locataires.
- Pour rappel, la dette doit être supérieure à 1 mois de loyer et charges pour être prise en compte. Sinon la validation est impossible.

#### DÉCLARATION DE LA SITUATION DES LOCATAIRES

 Veuillez actualiser la déclaration de situation des locataires si nécessaire.

 Attention : vous devez d'abord actualiser la dette locative <u>avant</u> de signaler la sortie du (des) locataire(s). Dans le cas contraire, vous n'aurez plus d'accès à l'actualisation et vous ne pourrez plus saisir de sommes impayées.

 Locataire au bail
 ISMAIL EGUEH

 Situation
 Sorti

 Date de sortie
 30/06/2019

 Vous disposez de 60 jours à compter de la date de sortie du dernier locataire, pour transmettre les documents concernant la sortie d'un locataire. (Solde de tout compte - Etat des lieux)

\*Annuler

## Etape n°7 :

- Télécharger les **pièces en** cliquant sur Parcourir.
- Enregistrer.
- Attention : il faut télécharger au moins une pièce dans chaque onglet (même en double) pour que la validation soit possible.
- Pensez à renommer les documents avec un libellé court, ils ne doivent pas dépasser 10MG chacun (15MG pour le bail)

| E DES PIÈCES OBLIGATOIRES<br>opie de la lettre de mise en demeure faite | par le bailleur au locataire ; et | t copie de l'accusé d | e réception |  |
|-------------------------------------------------------------------------|-----------------------------------|-----------------------|-------------|--|
| Parcourir                                                               |                                   |                       |             |  |
| AIL( avec copies des conditions générales (                             | et particulières hors diagnosti   | ics)                  |             |  |
| Parcourir                                                               |                                   |                       |             |  |
| xtrait KBis datant de moins de 3 mois (per                              | onnes morales uniquement)         |                       |             |  |
| Parcourir                                                               |                                   |                       |             |  |
| arte Identité ou Passeport du bailleur ou d                             | u gérant si personne morale (     | copie)                |             |  |
| Parcourir                                                               |                                   |                       |             |  |
| opie Recto Verso de la taxe foncière ou de                              | preuve d'exonération de la ta     | axe                   |             |  |
| Parcourir                                                               |                                   |                       |             |  |
| ID d. Latin d                                                           |                                   |                       |             |  |

✓ Le retard dans la complétude du dossier retarde l'instruction et l'indemnisation.

ActionLogement

### **Primo déclaration**

## Dernière étape !

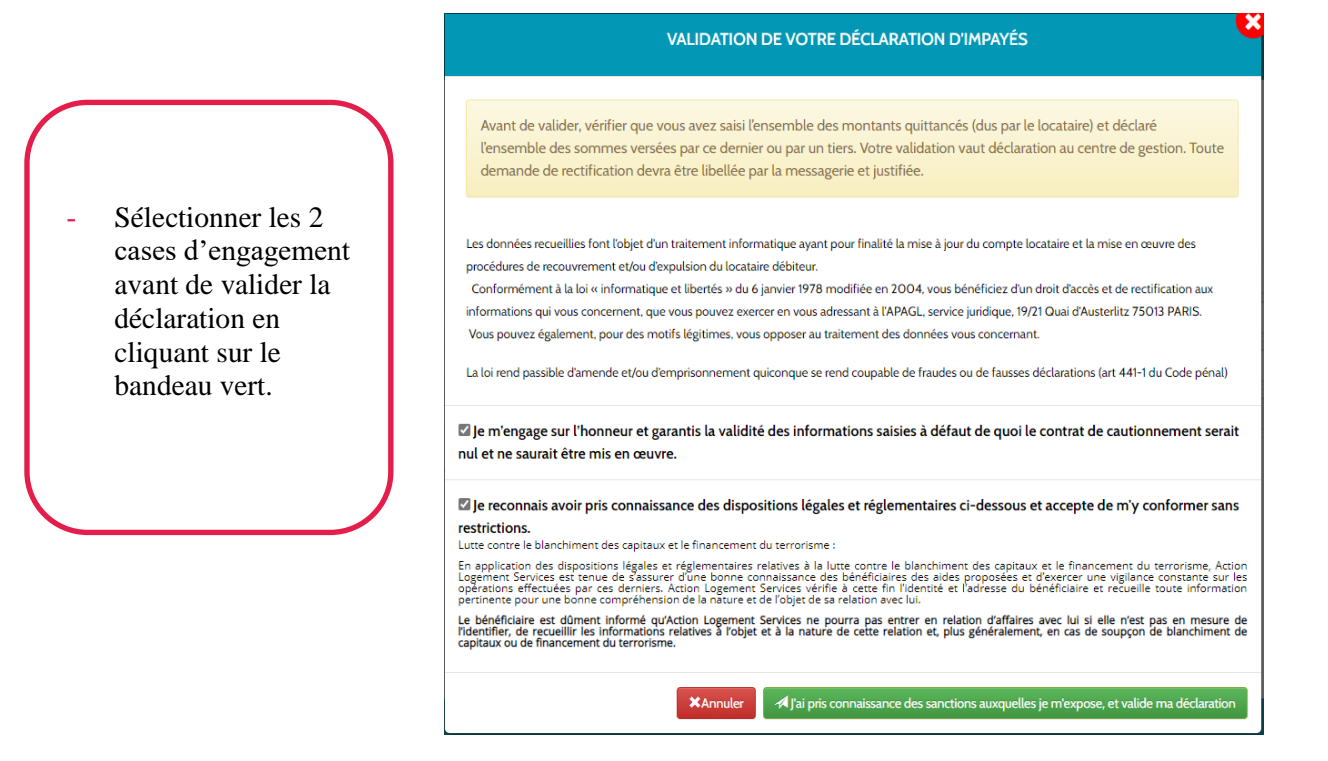

Un accusé réception s'affiche à l'écran et est transmis dans la messagerie de votre espace personnel.

Une fois la déclaration analysée par Action Logement, une notification vous sera envoyée par mail.

### ACCUSÉ RÉCEPTION DE VOTRE DÉCLARATION

Votre demande a bien été enregistrée et porte le numéro 2101252293.

Vous pouvez retrouver cet accusé de réception dans votre Espace Personnel Visale, l'enregistrer sur un support de votre choix ou l'imprimer

# La déclaration d'impayés est enregistrée et va être analysée par Action Logement sous quelques jours

En cas de difficulté, vous pouvez contacter notre **Hotline au 0970 800 800** Des conseillers sont disponibles du lundi au vendredi de 9h à 17h30 **√**OK